## LCBO Grocery Operations

## How to submit a claim for RECALLED BEVERAGE ALCOHOL PRODUCT

Following receipt of a beverage alcohol product recall, to submit a claim for reimbursement of affected inventory:

- 1. Log into the B2B Claims App at <u>B2B-Claims.lcbo.com</u>
- 2. Select Product Recall claim.
- 3. Select the recalled product from the drop-down menu. Enter the required information.
- 4. Select option to either Return to LCBO or Destroy Onsite.
- 5. Ensure you provide a clear photo of the product.

## If Return to LCBO is selected:

Product will be picked up by the LCBO's contracted courier. Monitor your email for a message from <u>ProductRecall@LCBOReturn.com</u>, which will include your Return Authorization and instructions to arrange for the product to be picked up.

## If Destroy Onsite is selected:

**DO NOT** destroy any product until this claim request is approved by the LCBO. Your claim request will be reviewed within 2 business days. Product destroyed without approval may not be credited.

Grocery Operations Icbogroceryoperations@Icbo.com